| UFRB | COTEC | PAG:<br>1 de 6 |
|------|-------|----------------|
|      |       |                |

#### 1. OBJETIVO

Descrever os passos para alterar senha do email/usuário institucional.

## 2. DESCRIÇÃO DAS ETAPAS

**2.1** Após ter efetuado o logon no Windows com a matrícula Siape e a senha, digitar simultaneamente Ctrl + Alt + Del no teclado;

| 📼 Teclado virtual                                |        | • x   |
|--------------------------------------------------|--------|-------|
| Esc $1 @ 2 # 3 $ 4 \% 5 6 \% 7 8 9 0 - + = Bksp$ | Home   | PgUp  |
|                                                  | End    | PgDn  |
|                                                  | Insert | Pause |
| Shift ZXCVBNM<,>;?/1 Shift                       | PrtScn | ScrLk |
| Ctrl 🗗 Alt 🗉 Fn Del Ctrl 🗧 🗸                     | Opções | Ajuda |

2.2 Será exibida uma das seguintes telas: Windows 7, clicar em Alterar uma senha;

| *                                                                                                    |
|----------------------------------------------------------------------------------------------------|
| <ul> <li>Bloquear este computador</li> <li>Trocar Usuário</li> <li>Fazer logoff</li> <li>Alterar uma senha</li> <li>Iniciar Gerenciador de Tarefas</li> </ul> |
| Cancelar                                                                                                    |
| Section 2 Professional                                                                                                    |

| UFRB COTEC | PAG:<br>2 de 6 |
|------------|----------------|
|------------|----------------|

2.3 Windows Xp: Clicar em Alterar Senha...;

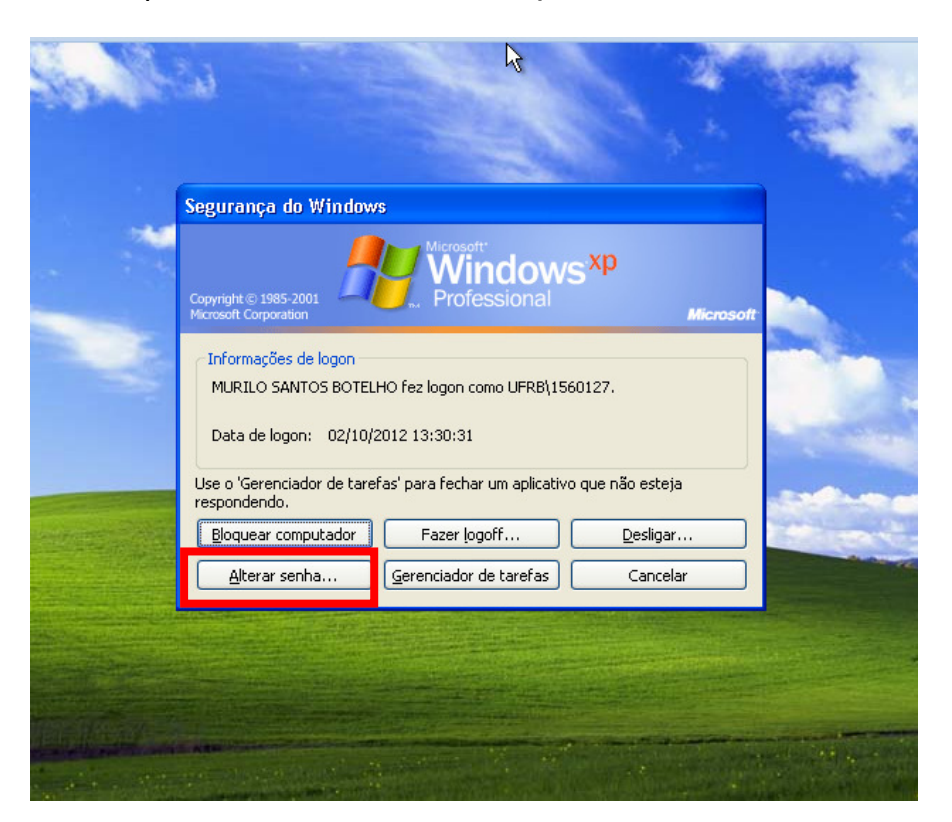

**2.4** Digitar a senha antiga (1), digitar a nova senha (2), e confirmar a nova senha (3) e clicar na **Seta**;

| (1)<br>Senha antiga<br>(2)<br>Nova senha<br>(3)<br>Confirmar senha<br>Fazer logon em: ufrb<br>Como fazer logon em outro computador? |
|----------------------------------------------------------------------------------------------------|
| Outras Credenciais Cancelar                                                                                                    |
| Windows <sup>-7</sup> Professional                                                                                                  |

| UFRB | COTEC | PAG:<br>3 de 6 |
|------|-------|----------------|
|      |       |                |

**2.5** Digitar a senha atual (1), digitar a nova senha (2), e confirmar a nova senha (3) e clicar em **Ok**;

|     | Alterar senha                                  |                                       |           |  |
|-----|------------------------------------------------|---------------------------------------|-----------|--|
|     | Copyright © 1985-2001<br>Microsoft Corporation | Windows <sup>xp</sup><br>Professional | Microsoft |  |
|     | Nome de usuário:                               | usuario                               |           |  |
|     | Fazer logon em:                                | UFRB                                  |           |  |
| (1) | Senha atual:                                   | 1                                     |           |  |
| (2) | Nova senha:                                    |                                       |           |  |
| (3) | Confirmar nova senha:                          |                                       |           |  |
|     | PT                                             | ОК                                    | Cancelar  |  |
|     | and the statements of the property of the      |                                       |           |  |
|     | and the second second                          |                                       |           |  |

**2.6** Pronto será exibida a seguinte tela de Conclusão, clicar **Ok**.

| Alterar senha<br>Copyright © 1985-2001<br>Microsoft Corporation                                 | Microsoft:<br>Windows <sup>xp</sup><br>Professional | Microsoft |  |
|-------------------------------------------------------------------------------------------------|-----------------------------------------------------|-----------|--|
| Nome de usuário:<br>Fazer logon em:<br>Senha atual:<br>Nova senha:<br>Confirmar nova senl<br>PT | Alterar senha 🛛 🗸                                   | Cancelar  |  |

| UFRB               | COTEC                                                                                                   | PAG:<br>4 de 6 |
|--------------------|----------------------------------------------------------------------------------------------------|----------------|
| <b>2.7</b> Será ex | ibida a seguinte tela, Clicar em <b>Cancelar</b>                                                        |                |
|                    | egurança do Windows                                                                                     |                |
|                    | Copyright © 1985-2001<br>Microsoft Corporation                                                          |                |
|                    | Informações de logon<br>user guest fez logon como UFRB\userguest.<br>Data de logon: 02/10/2012 14:07:51 |                |
|                    | Use o 'Gerenciador de tarefas' para fechar um aplicativo que não esteja<br>respondendo.                 |                |
|                    | Bloquear computador Fazer logoff Desligar                                                               |                |
|                    | <u>A</u> lterar senha <u>G</u> erenciador de tarefas Cancelar                                           |                |
|                    |                                                                                                    |                |

### 2.8 Mudando a senha usando o Zimbra

**2.8.1** Efetuar logon no servidor do Zimbra (email.ufrb.edu.br) com a matricula Siape e Senha

| <b>vm</b> ware <sup>.</sup>                                                                                                    |
|----------------------------------------------------------------------------------------------------|
| VMware Zimbra web Client                                                                                                    |
| Nome do usuário: usuario                                                                                                    |
| Senha:                                                                                                    |
| Login 📃 Lembrar meus dados                                                                                                    |
| Versão: Padrão Q que é isso?                                                                                                    |
| Trabalhe off-line com o Zimbra Desktop. Saiba mais                                                                                         |
|                                                                                                    |
|                                                                                                    |
|                                                                                                    |
|                                                                                                    |
|                                                                                                    |
| Zimbra :: à lider em troca de mensagens instantaneas e colaboração usando codigo-fonte aberto :: <u>Blog</u> - <u>Wiki</u> - <u>Foruns</u> |
| Copyright © 2005-2011 VMware, Inc. VMware e Zimbra são marcas comerciais registradas ou marcas comerciais da VMware, Inc.                  |

|  | UFRB | COTEC | PAG:<br>5 de 6 |
|--|------|-------|----------------|
|--|------|-------|----------------|

2.8.2 Clicar na opção Alterar senha, conforme a imagem abaixo.

| ⊾Zimb         | ra                                                                                                    |                                                                                                    |              |                   |         |            |
|---------------|----------------------------------------------------------------------------------------------------|----------------------------------------------------------------------------------------------------|--------------|-------------------|---------|------------|
| E E-mail      | 👗 Lista de ende                                                                                                    | ereços                                                                                                    | 🗖 Ag         | enda 🗹 Tarel      | as 🚳    | Preferênc  |
| v Pastas      |                                                                                                    | Busc                                                                                                    | ar           |                   |         |            |
| 🛓 Entrada (   | (17)                                                                                                    | and the second value of the second value of th |              |                   |         |            |
| Bate-papo     | is i                                                                                                    | Cal No                                                                                                    | * ovo        | C Obter e-mail    |         | igar 😁     |
| 🔁 Enviadas    | 2020                                                                                                    | 1                                                                                                    | 1 2          | De                | 0       | Assunto    |
| Rascunho      | xs (4)                                                                                                    |                                                                                                    | 23           | KAREEN COUTO      | >       | Re: [TECH  |
| Spam          |                                                                                                    |                                                                                                    | 23           | RICARDO ORNI      | ELA:    | [LISTA-C   |
| U Looera      |                                                                                                    |                                                                                                    | 20           | EDLEUZA OLIV      | EIR     | Re: [DOC   |
|               |                                                                                                    |                                                                                                    |              | MARIA APARE       | CID     | [TECNICO   |
|               |                                                                                                    |                                                                                                    | 20           | TIAGO FERNAM      | IDE!    | [TECNICO   |
|               | e e-mai                                                                                                    |                                                                                                    | 2            | LUIZ GUSTAVO      | SAI     | TECNICO    |
|               | _                                                                                                    |                                                                                                    | 20           | no-reply          |         | SNEP PB    |
|               |                                                                                                    |                                                                                                    |              | SECAOASSUFB       | A 0     | TECNICO    |
| Mana          |                                                                                                    |                                                                                                    |              | ANDRE LUIZ MA     | CIEL Ø  | Re: Comun  |
| NUGS1         |                                                                                                    |                                                                                                    | 23           | projetos          |         | [PSI - Tai |
|               | -                                                                                                    |                                                                                                    | 23           | projetos          |         | [PSI - Tai |
| Spam .        |                                                                                                    |                                                                                                    |              | projetos          |         | [PSI - Tai |
| Suporte       | 200                                                                                                    |                                                                                                    | -            | Celso Luiz Borges | de      | Re: [DOCE  |
| suporte-sp    | pam                                                                                                    |                                                                                                    | -            | PEDRO NASCIMI     | ENT     | Re: [DOCE  |
| Encontrar     | concethance                                                                                                    | -                                                                                                    |              |                   |         |            |
| Encontrar     | comparementer                                                                                                    |                                                                                                    |              |                   |         |            |
| Buscas        |                                                                                                    |                                                                                                    |              |                   |         |            |
| Marcadores    | · 🥝                                                                                                    |                                                                                                    | o clic       | ar na cotinh      | a vai a | heir       |
| ▶ Zimlets     |                                                                                                    | 6                                                                                                    | menu         | abaixo.           | a vai a | ior ii     |
|               |                                                                                                    |                                                                                                    |              |                   |         |            |
| 1             |                                                                                                    |                                                                                                    | <b>7</b> 7in | mlets             |         |            |
|               |                                                                                                    |                                                                                                    | -            | inces             |         |            |
|               | $\mathbf{\mathbf{\mathbf{\mathbf{\mathbf{\mathbf{\mathbf{\mathbf{\mathbf{\mathbf{\mathbf{\mathbf{\mathbf{\mathbf{\mathbf{\mathbf{\mathbf{\mathbf{$ |                                                                                                    | ₽Z           | Alterar Senh      | а       |            |
|               |                                                                                                    |                                                                                                    | Y            | Emoticons         |         |            |
|               |                                                                                                    |                                                                                                    | Y            | Yahoo! Mapa       | s       |            |
| 4             |                                                                                                    |                                                                                                    |              | LinkedIn          | 28      |            |
| <u>.</u>      |                                                                                                    | 1                                                                                                    |              | Linkeum           |         |            |
| er e Setembro | de 2012 + H                                                                                                    |                                                                                                    |              |                   |         |            |
| 26 27 28 2    | 9 30 31 1                                                                                                    |                                                                                                    |              |                   |         |            |
| 2 3 4 5       | 6 7 8                                                                                                    |                                                                                                    |              |                   |         |            |
| 9 10 11 1     | 2 13 14 15                                                                                                    |                                                                                                    | veia         | a se tem bari     | a de    |            |
| 16 17 18 1    | 9 20 21 22                                                                                                    |                                                                                                    | rola         | gem por aq        | ui      |            |
| 23 24 25 20   | 5 27 28 29                                                                                                    | -                                                                                                    |              |                   |         |            |

### 2.8.3 Será exibida a seguinte mensagem, clicar em Alterar Senha

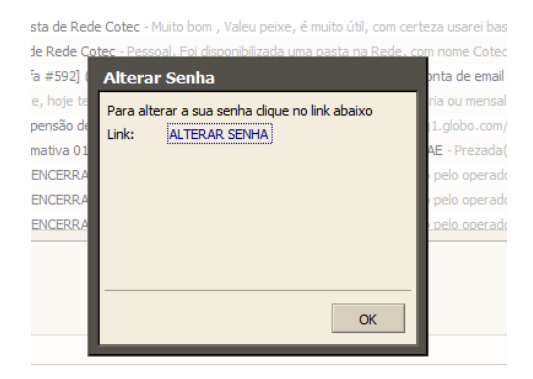

| UFRB | COTEC | PAG:   |
|------|-------|--------|
|      |       | 6 de 6 |

**2.8.4** Será redirecionado para uma página para a alteração da senha.

| Alterar Senha        |          |  |  |
|----------------------|----------|--|--|
| E-mail:              | email    |  |  |
| Senha:               | •••••    |  |  |
| Nova Senha:          |          |  |  |
| Confirme nova senha: |          |  |  |
| Alterar              | Cancelar |  |  |